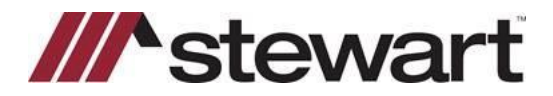

## **Stewart Access: Retrieving Policy Data from Closing**

You can create **Policies** and **Endorsements** using the **Retrieve** icon in the **Policy** screen. Clicking **Retrieve** automatically populates **Policy** and **Endorsement** data based on the information entered in **Title Charges** and **Closing**.

## Steps

1. Select the **Policy Form** to be issued.

| Total Premium \$1.                     | 744.00                                    |                                          |                                                    | Jum                       | ρ |
|----------------------------------------|-------------------------------------------|------------------------------------------|----------------------------------------------------|---------------------------|---|
| Line Number<br>1108                    | Rate Based On Simultaneou                 | is Lender's 💌                            |                                                    |                           |   |
| Line 1109 - Lender's Policy Line       | 1110 - Owner's Policy                     |                                          |                                                    |                           |   |
| I4 4 1 of 1                            | ⊧н 👆 🗙                                    |                                          |                                                    |                           |   |
| Line Number Under                      | writer                                    | Agent                                    | Policy Coverage 1                                  | ype                       |   |
| 1109-1 Stews                           | art Title Guaranty Company                | ▼× 000000                                | × Basic Policy                                     | •                         |   |
| Loan Amount<br>\$150,000.00            | Form Name                                 | • × [                                    | Policy                                             |                           |   |
| Liability Amount<br>\$150,000.00       | Additional Liability \$0.00               | Endoisement Liability<br>\$0.00          | Total Liability Yea<br>\$150,000.00                | rs<br>0                   |   |
| Show Prior Policy Discount Cale        | culation                                  | `                                        |                                                    |                           |   |
| Disclosure Premium<br>\$1,019.00       | Disclosure Buyer Amount<br>\$1,019.00     | Disclosure Seller Amount<br>\$0.00       | E Show Disclosure Premium on Settlement Statements |                           |   |
| Premium eso on                         | Premium Buyer Amount                      | Premium Seller Amount                    | Risk Rate                                          |                           |   |
| Endorsement Premium                    | Endorsement Buyer Amount                  | Endorsement Seller Amount                | Endorsement Risk Rate                              | Endorsements              |   |
| Total Disclosure Premium<br>\$1,019.00 | Total Disclosure Buyer Amou<br>\$1,019.00 | nt Total Disclosure Seller Amo<br>\$0.00 | unt<br>Enter a Title Insuran                       | ce Premium Adjustment on  |   |
|                                        | Total Description Disease Associate       | Total Description College Amount         | line 238 in Section L                              | . Adjustments and on line |   |

- 2. With the file open, click **Policies** under **Data Entry Groups**.
- 3. Click the **Retrieve** button.
- 4. A message requiring confirmation appears. Click **Yes**. The policy related data entered in **Title Charges/Closing** displays including all policies and endorsements entered in the **Closing Module**.

| Policies            |                          |                      |                   |                 |                 |                   |
|---------------------|--------------------------|----------------------|-------------------|-----------------|-----------------|-------------------|
| P E 🖬 🗛 🔍 🗙         |                          |                      |                   |                 |                 |                   |
| Total File Premium: | Not Transmitted Policy   | : 0-9301 DRAFT       |                   |                 |                 |                   |
| \$1,744.00          | \$1,744.00 Underwriter * |                      |                   | Transa          | ction Type *    | Total Premium     |
| Policies            | STGC Stewart Title G     | iuaranty Company 👘 🔻 | 000000 000000     | • N 1           | Vew 🔻           | \$1,694.00        |
|                     | Form Name *              |                      | Policy *          | Serial Number * |                 |                   |
| *E-9319             | 06 TN Owners Policy      | ▼ ×                  | O-9301            | •               |                 |                   |
| C-9328              | Policy Date *            | Issue Date           | Property *        |                 | Count           | y / State         |
|                     | ▼ ×                      |                      | Property 1        |                 | ▼ × David       | son / TN          |
|                     | Lender                   |                      | Agency Location * |                 |                 |                   |
|                     |                          | -                    |                   | ReFi Reissue    |                 |                   |
|                     | Liability *              | Gross Premium *      | Risk Rate         | UW Remittance   | Add'l.Liability | Reissue Liability |
|                     | ▼ \$300,000              | .00 \$1,694.00       | \$887.50          | \$338.80        | \$0.00          | \$0.00            |

- 5. Review the data on the Policy screen. You can add or edit information in the fields as required.
- 6. When finished, click **Save**. The policy is saved, and the policy number displays on the left side of the screen. Once you create the policy, the corresponding policy document set is automatically added to the order in the **Documents** section.

**Note:** Retrieve cannot be used to create Policies when there is at least one saved or incomplete policy record on the order. You cannot use Retrieve to flow endorsements from Title Charges or Closing without a parent policy.